#### Towards **@** ZERO WASTENUS Rus.edu.sg/zerowaste

Brought to you by: Zero Waste Taskforce

Order & Pick up functionality on ALBA STEP UP App For NUS

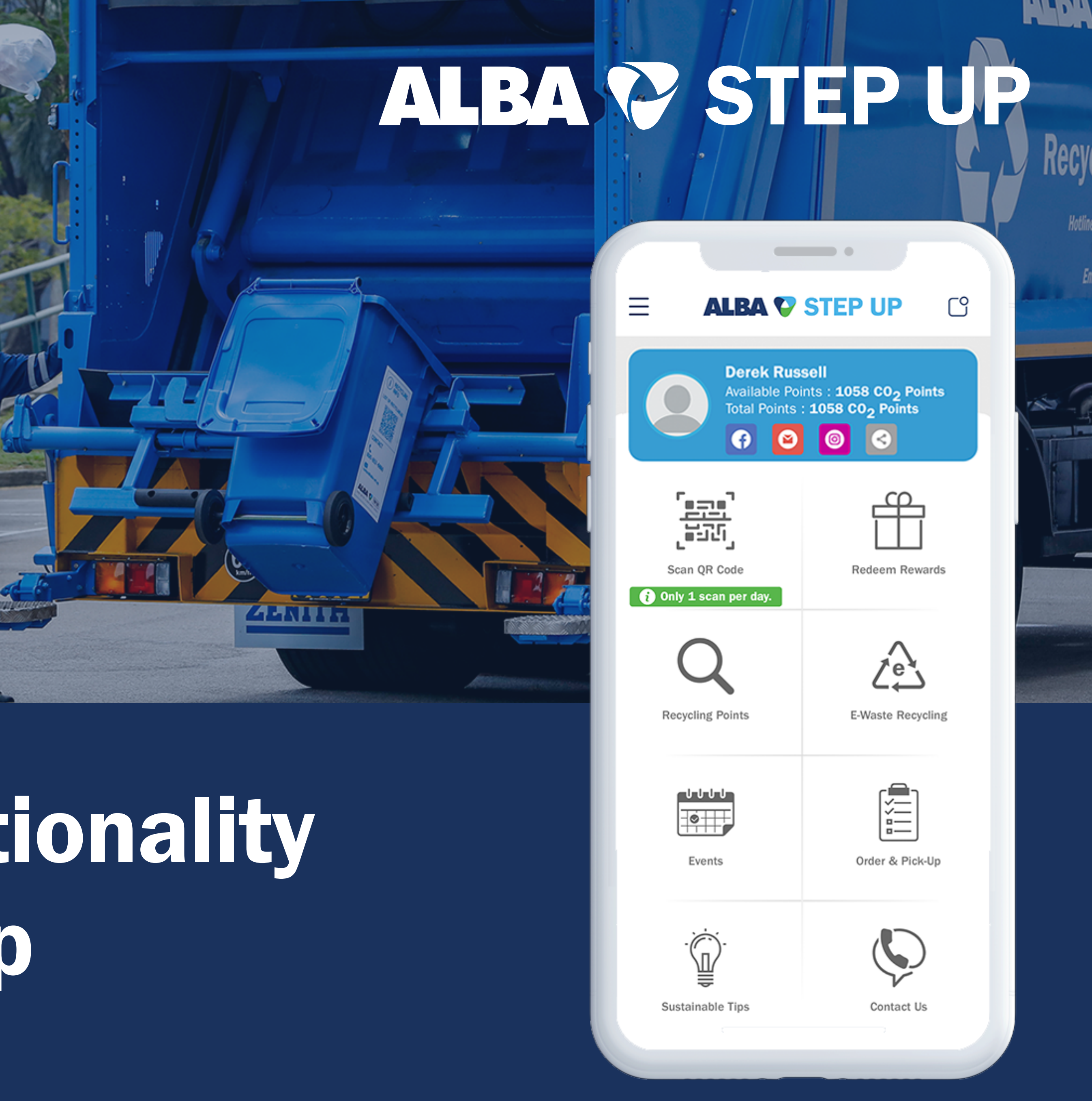

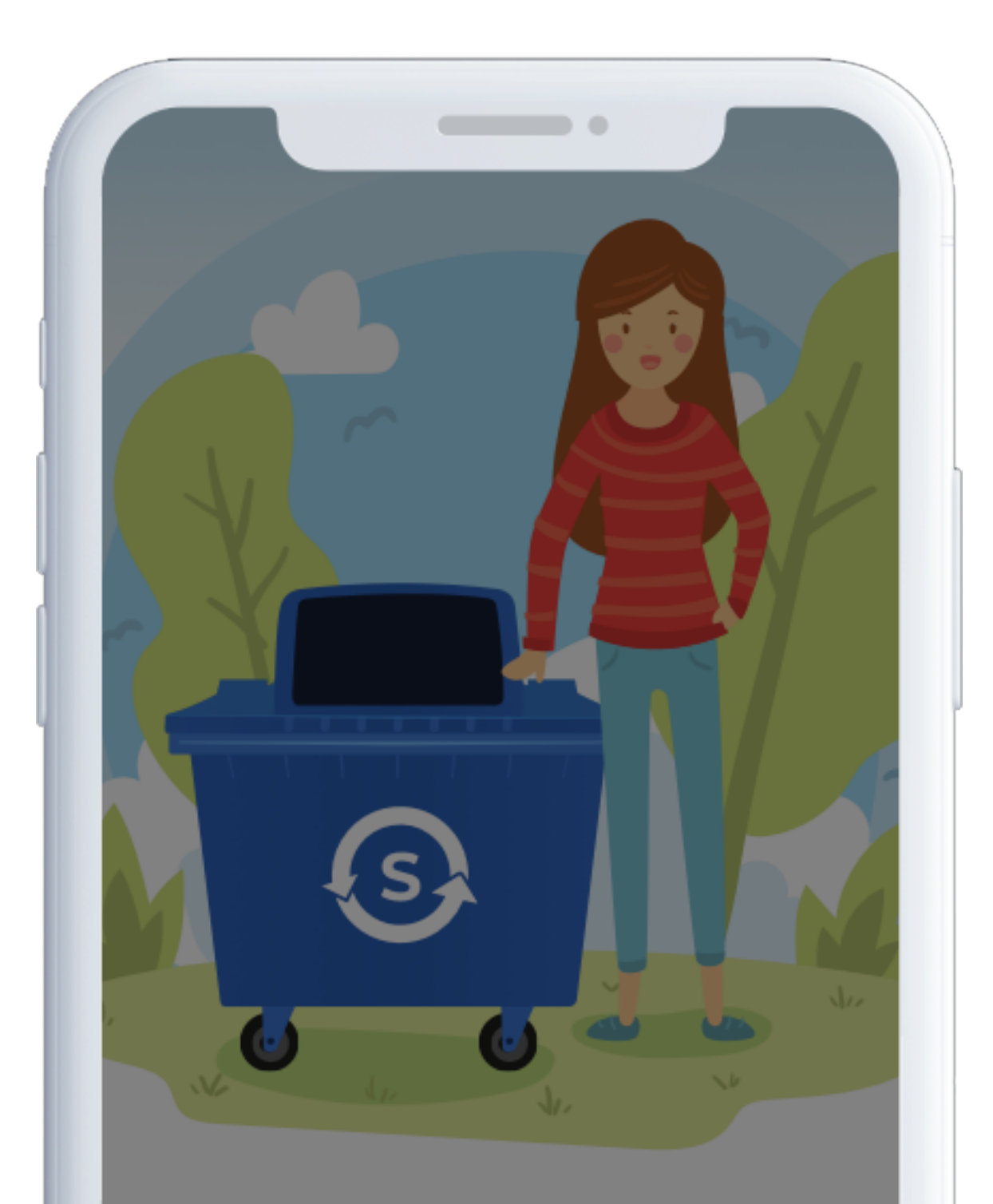

#### Welcome to ALBA STEP UP

You have taken the first step to being an awesome friend of our earth!

#### You want to start as

INDIVIDUAL

ORGANISATION

#### **Step 01**

Make sure you have downloaded the ALBA STEP UP app and signed in as an "Individual"

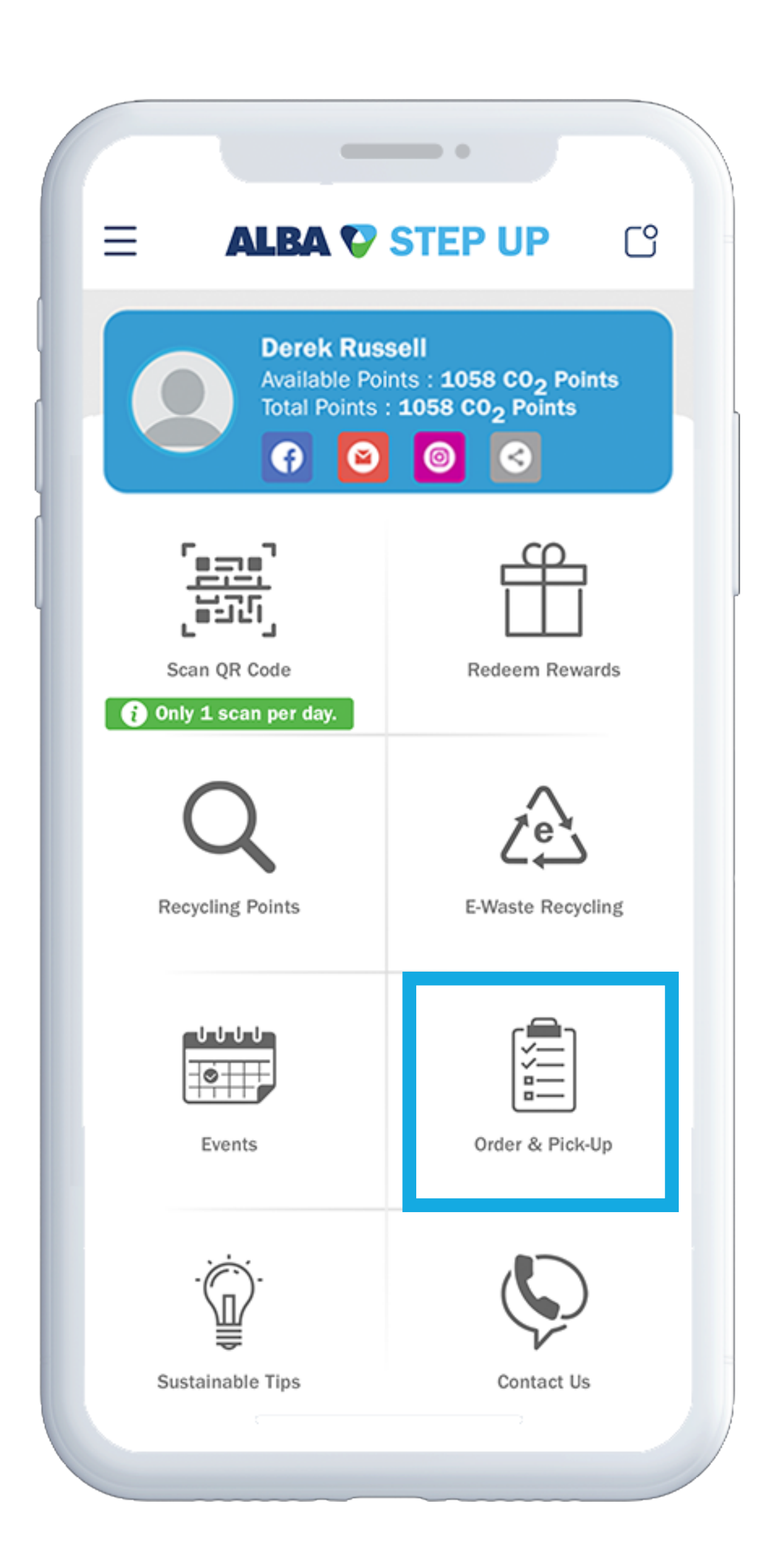

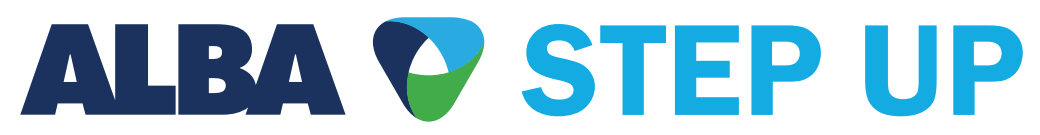

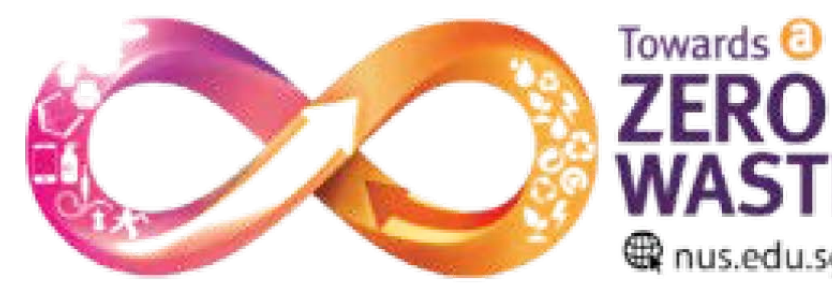

Brought to you by: Zero Waste Taskforce

## **Step 02**

To get started, select Order & Pick-Up on the home screen.

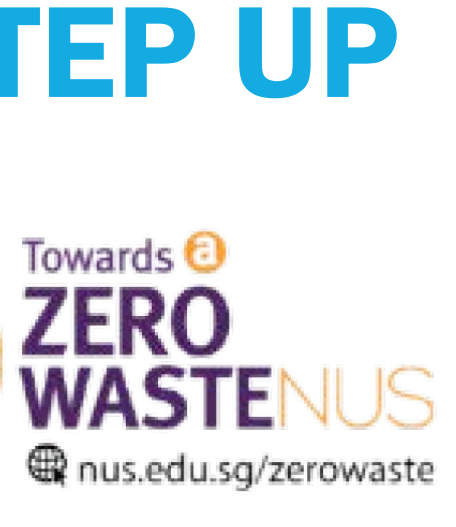

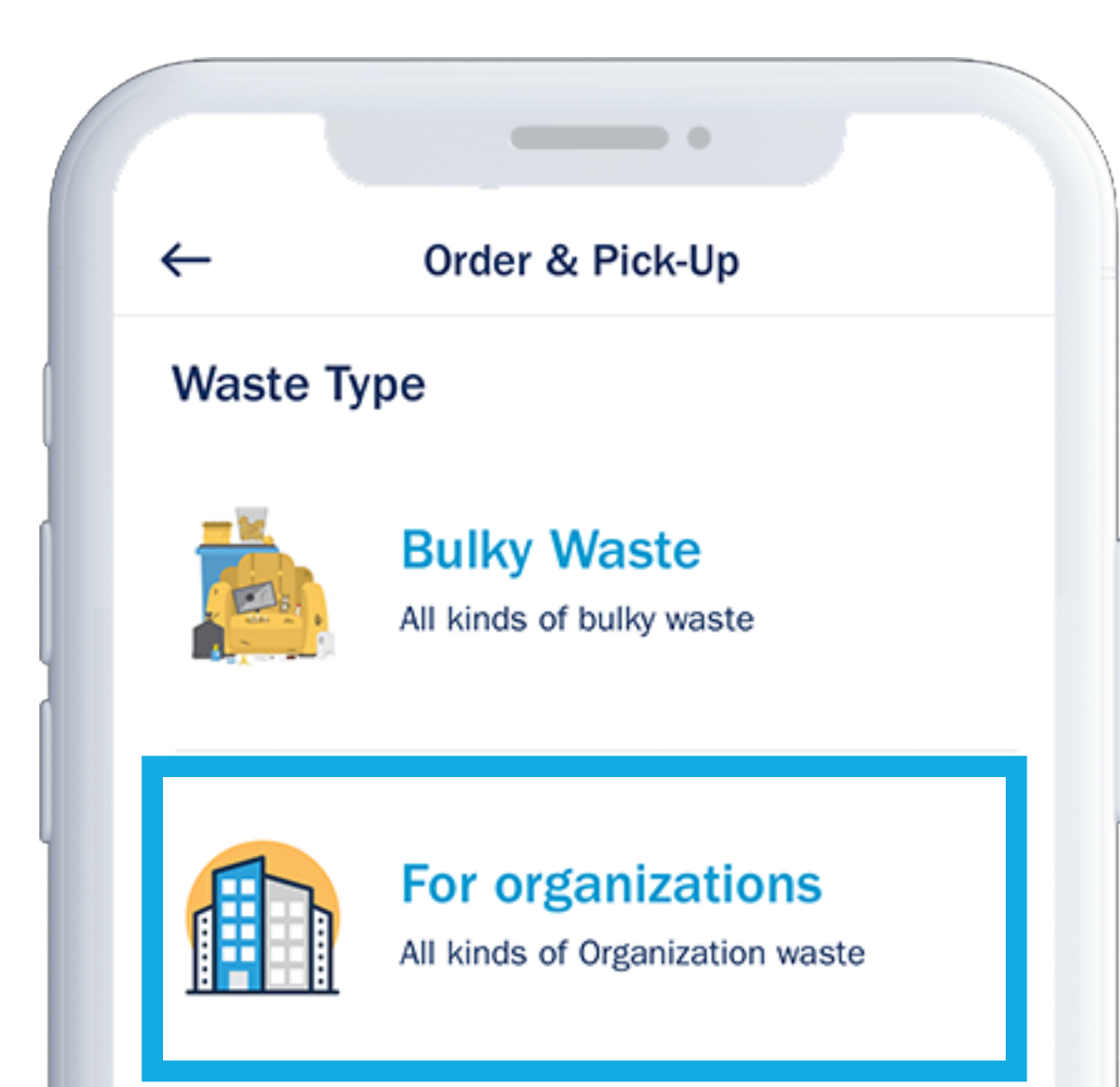

#### Select For Organization

Make sure you have the Organisation ID ready before you access this session.

|           |                | _, -, |
|-----------|----------------|-------|
| Enter Org | anization Code |       |
|           |                |       |
| Code      |                |       |
|           |                |       |
|           |                |       |
|           |                |       |
|           |                |       |
|           |                |       |
|           |                |       |
|           |                |       |
|           |                |       |
|           |                |       |
|           |                |       |
|           |                |       |
|           |                |       |

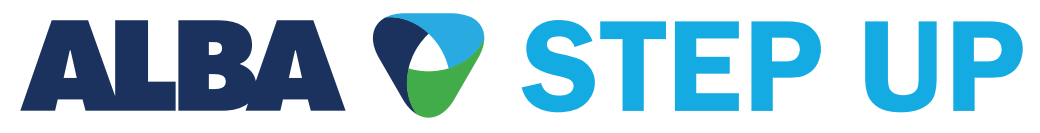

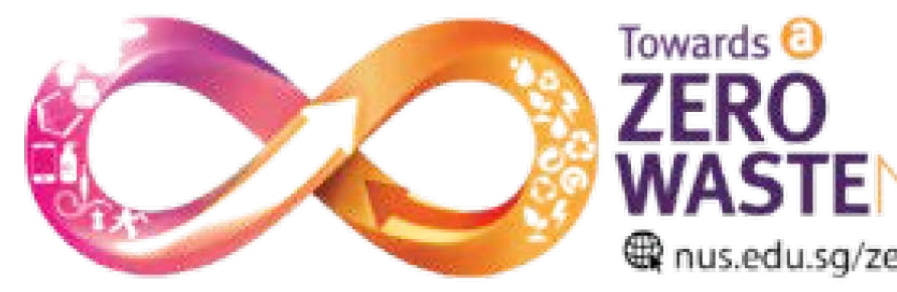

Brought to you by: Zero Waste Taskforce

## Step 04

#### Input organization code

If you're from NUS, enter <**599616**> under organization code.

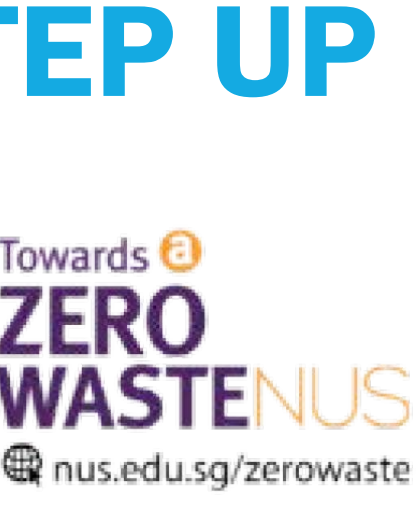

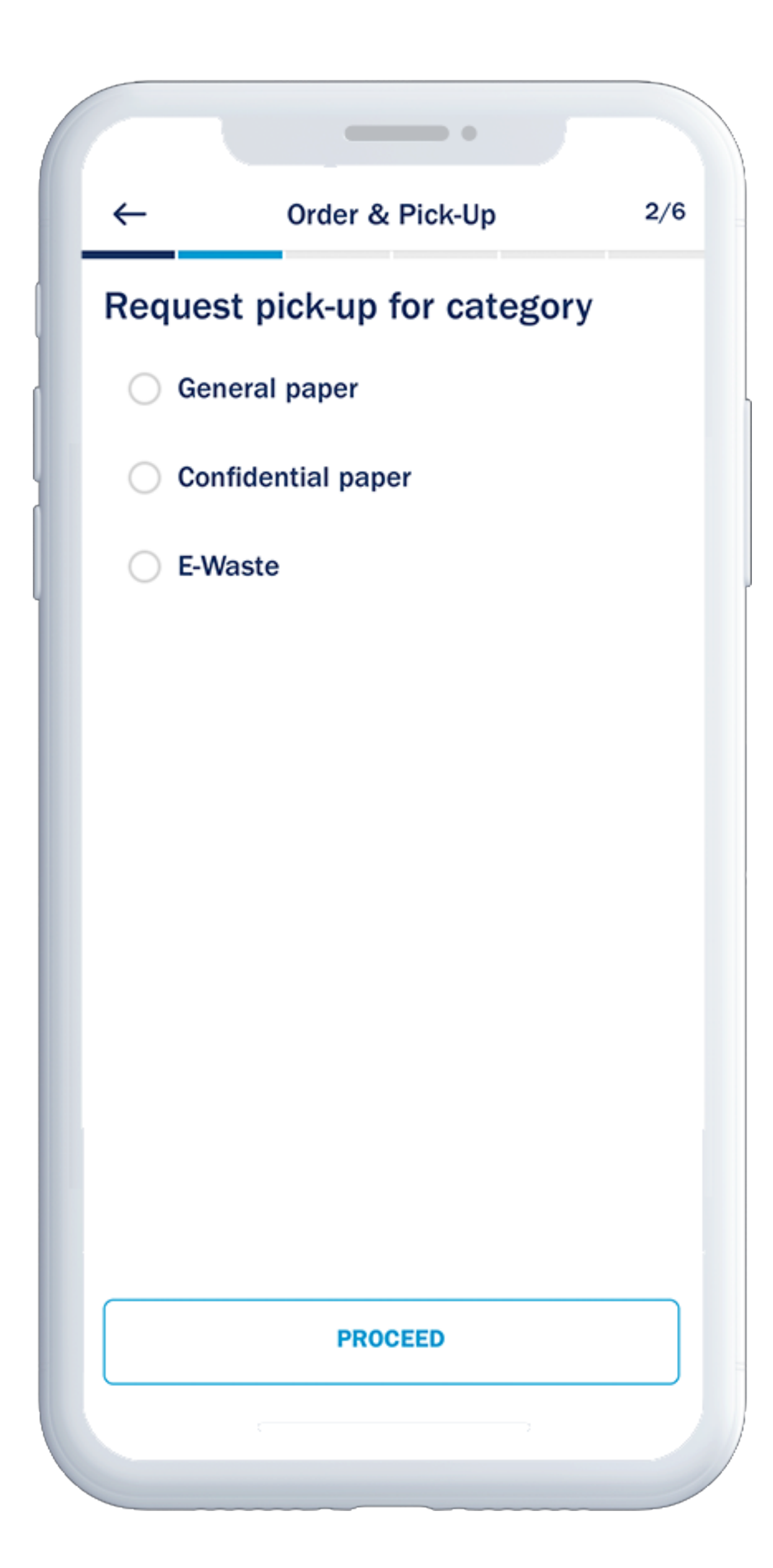

Choose the **category** you're requesting pick-up for. Please note you can only choose one category per request

Please submit another request if you have multiple categories.

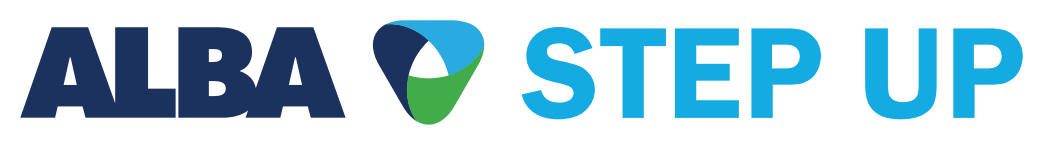

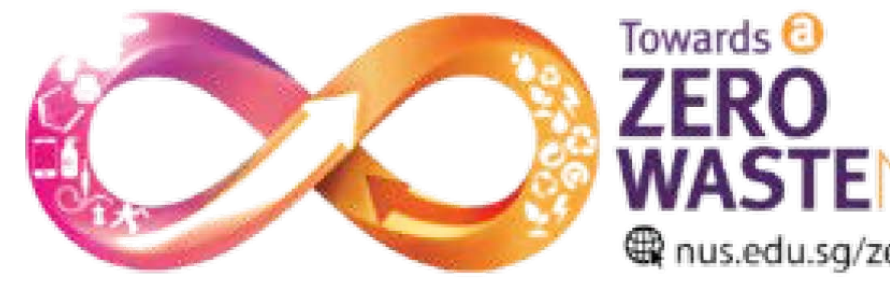

Brought to you by: Zero Waste Taskforce

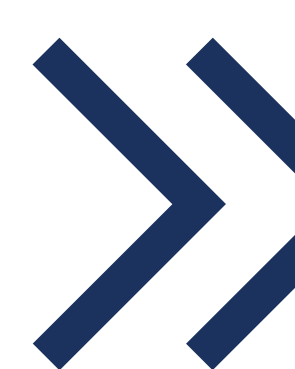

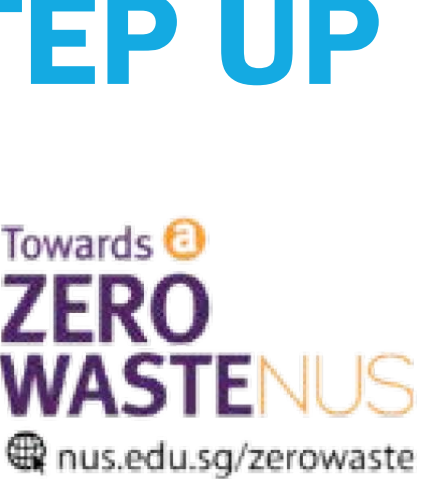

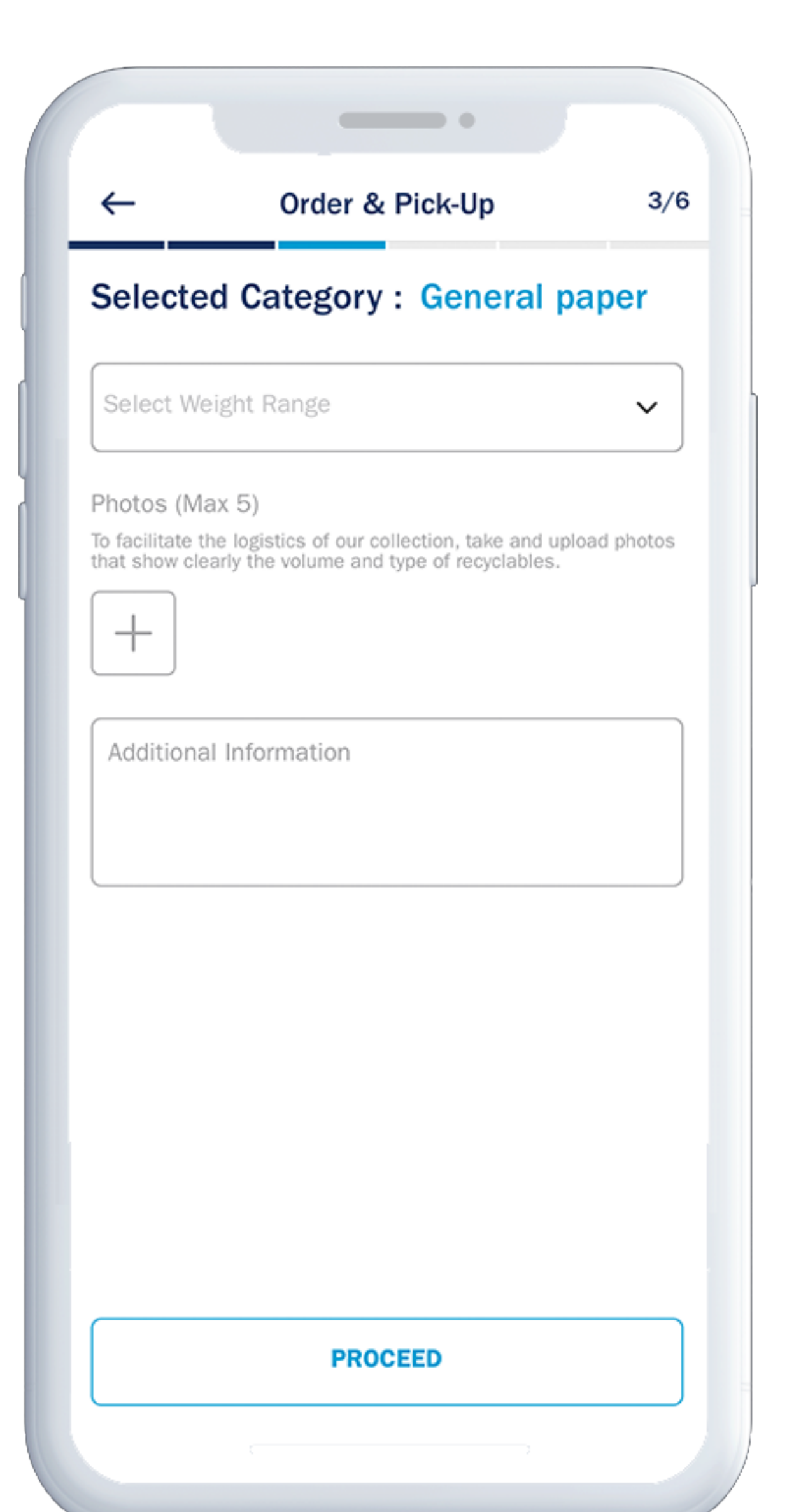

**For selected categories General Paper Confidential Paper** 

Provide **more information** for the pick-up. Photos should show the actual volume of materials if possible.

Please note on the **minimum** requirement:

**General/Confidential Paper** Minimum <u>50kg</u> required

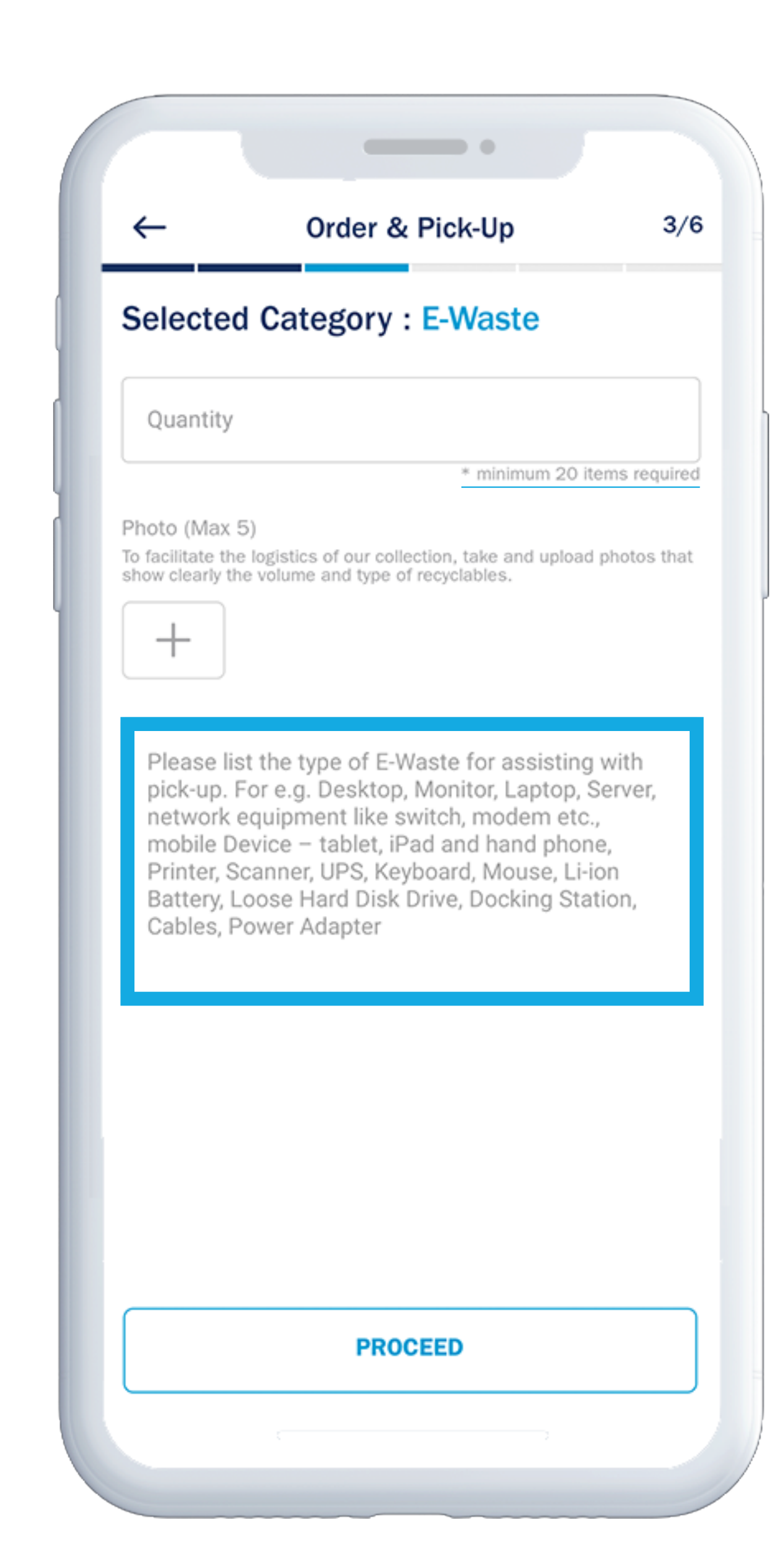

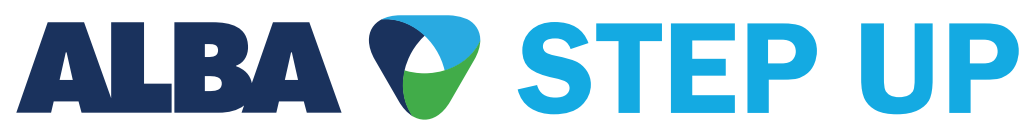

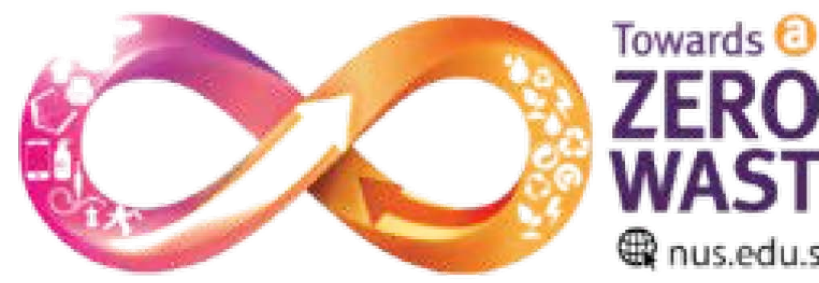

Brought to you by: Zero Waste Taskforce

## Step 06

**For selected categories** E-Waste

Mandatory field. Please list the type of E-Waste for assisting with pick-up.

Please note on the **minimum** requirement:

**E-Waste** Minimum 20 items required

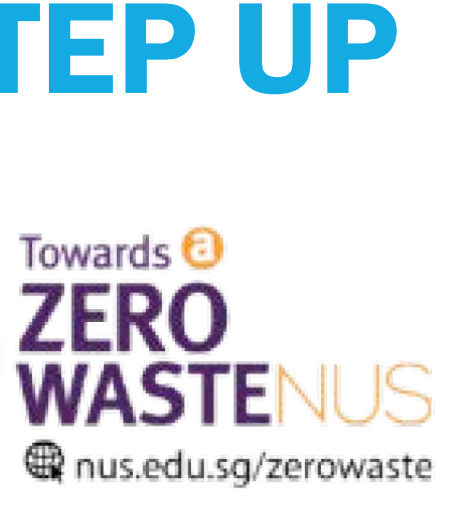

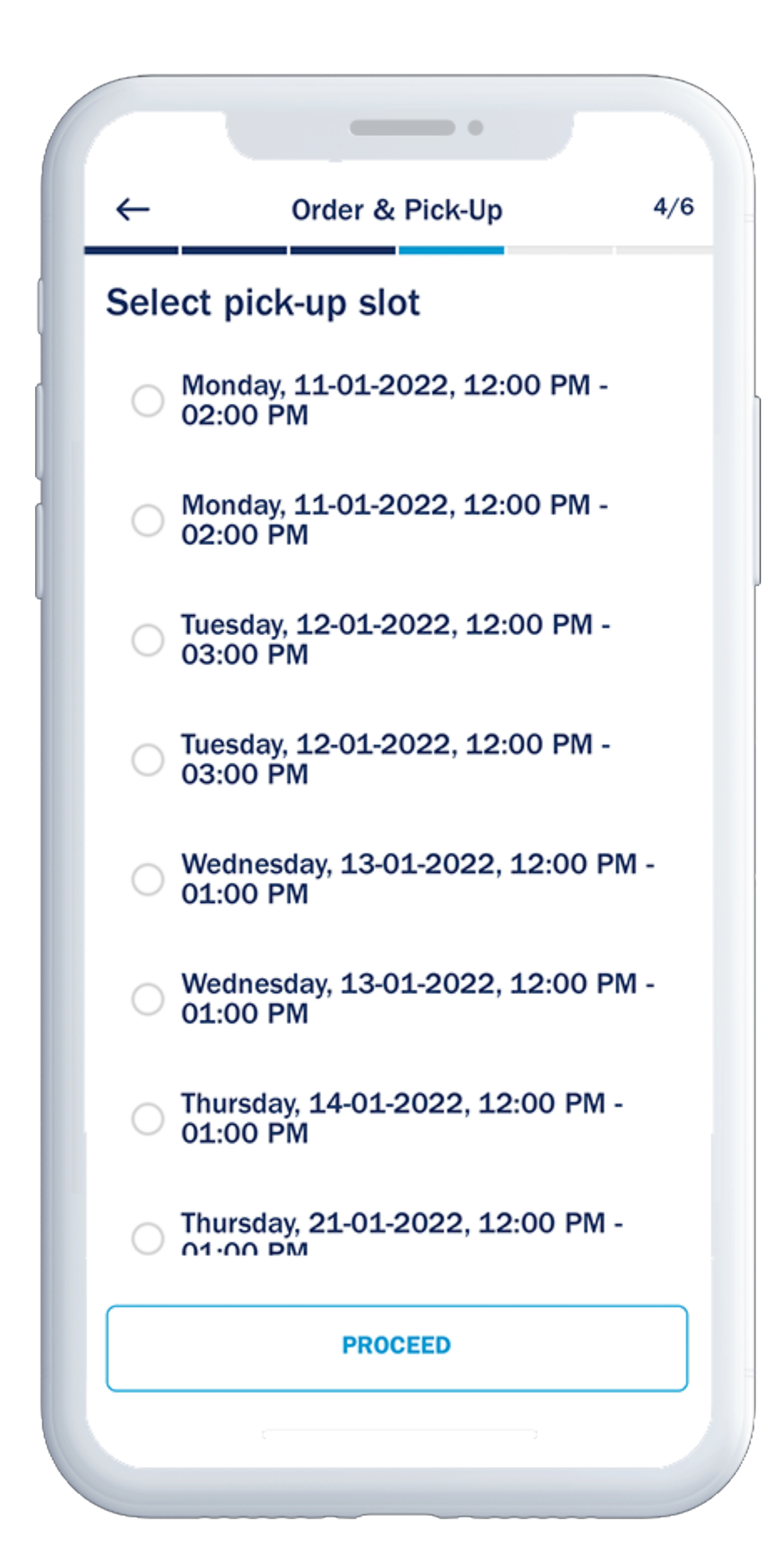

Choose a suitable **date and** timeslot for pick-up

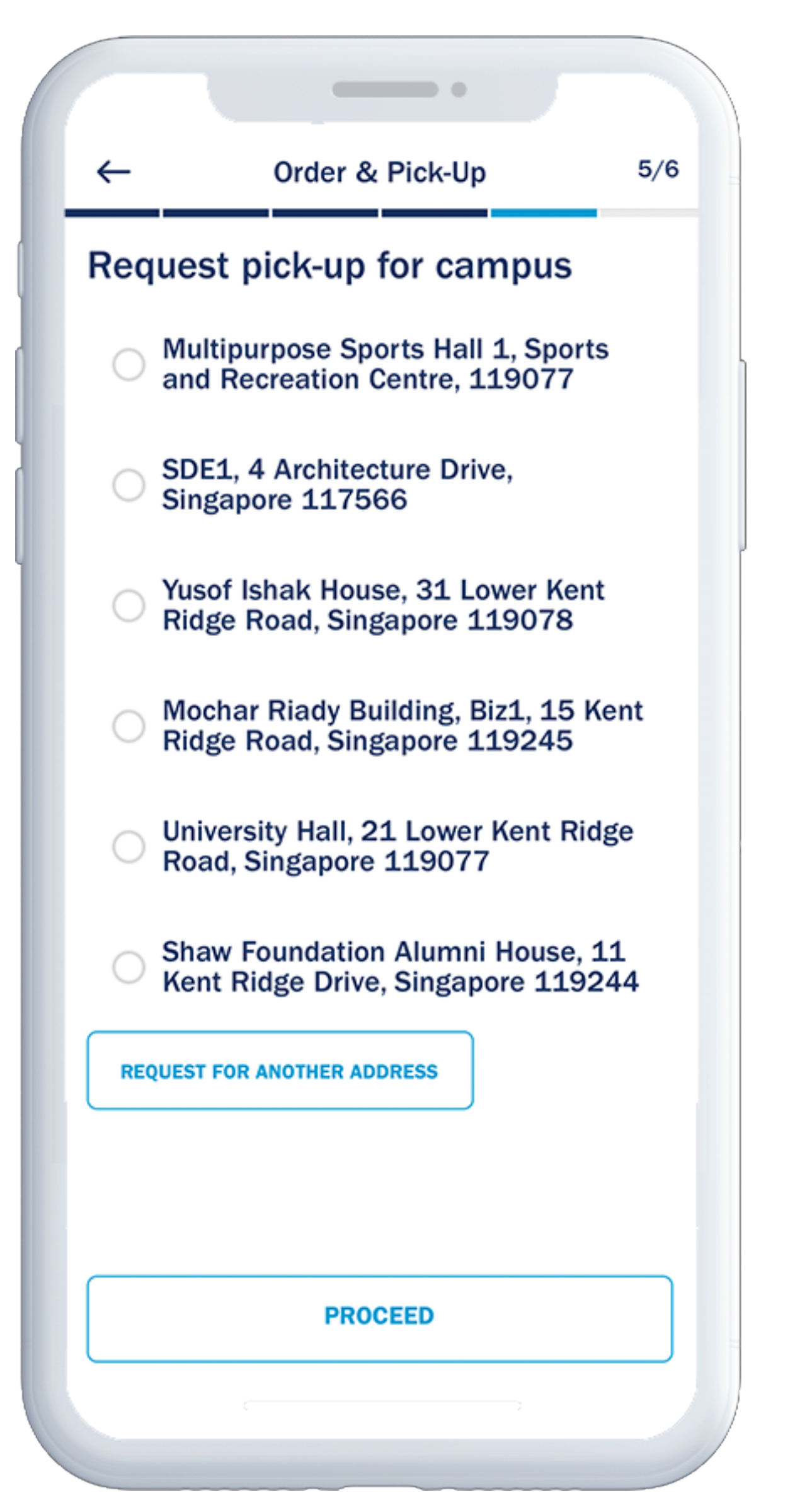

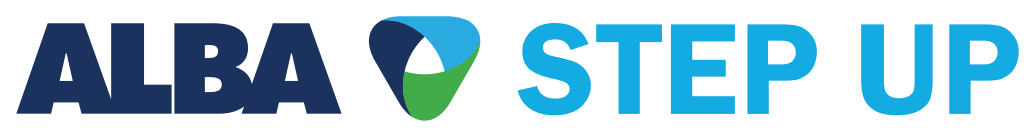

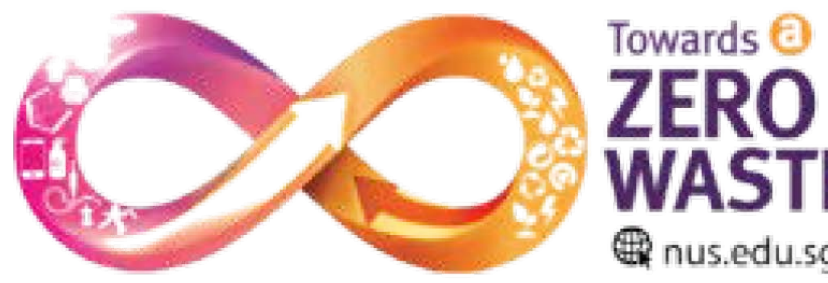

Brought to you by: Zero Waste Taskforce

### Step 08

#### Select pick-up **location**

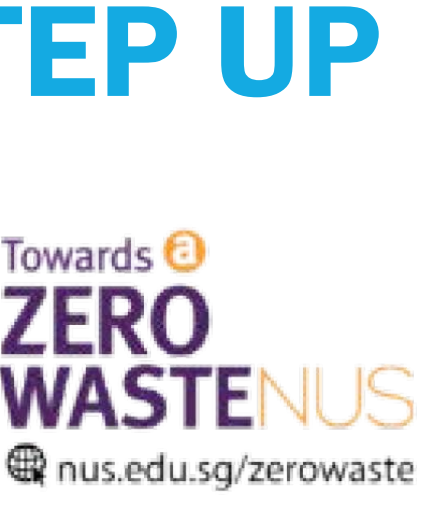

| ←        | Order & Pick-Up                                              | 5/6             |
|----------|--------------------------------------------------------------|-----------------|
| `        |                                                              | _               |
| Requ     | est pick-up for campu                                        | S               |
|          | lochar Riady Building, Biz1, 1<br>idge Road, Singapore 11924 | .5 Kent<br>5    |
|          | niversity Hall, 21 Lower Kent<br>oad, Singapore 119077       | Ridge           |
| ⊖ s<br>ĸ | haw Foundation Alumni Hous<br>ent Ridge Drive, Singapore 1   | se, 11<br>19244 |
| REQUE    | ST FOR ANOTHER ADDRESS                                       |                 |
| Address  | s Line 1                                                     |                 |
| Address  | s Line 2                                                     |                 |
|          |                                                              |                 |
| Postal ( | Code                                                         |                 |
| CLOSE    |                                                              |                 |
|          | PROCEED                                                      |                 |

If desired pick-up location is not in the list, please input the address manually.

| ← 0             | order & Pick-Up 6                                                 |
|-----------------|-------------------------------------------------------------------|
| Review          |                                                                   |
| - Name          |                                                                   |
| Derek Russell   |                                                                   |
| Phone           | 2                                                                 |
| Organization    | 599616                                                            |
| Category        | Cardboard paper                                                   |
| Weight Range    | 100kg - 150kg                                                     |
| Additional Info | Any other information goes here                                   |
| Time Slot       | Tuesday, 12-01-2022, 12:00<br>PM - 03:00 PM                       |
| Campus          | University Hall, 21 Lower<br>Kent Ridge Road, Singapore<br>119077 |
|                 |                                                                   |
|                 | CHECKOUT                                                          |

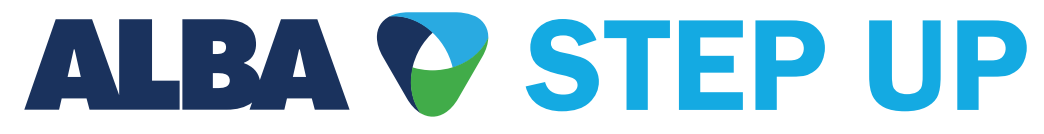

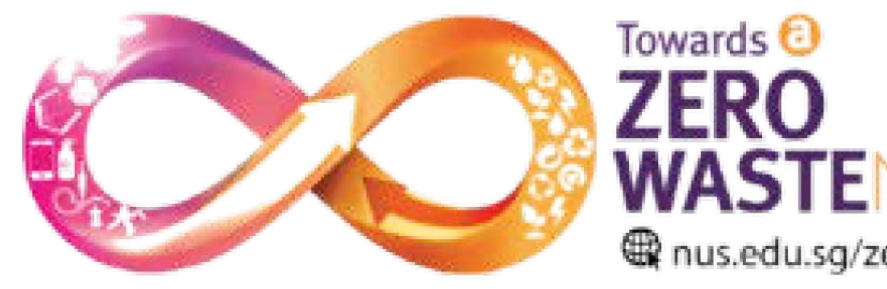

Brought to you by: Zero Waste Taskforce

## **Step 09**

#### **Review** booking details

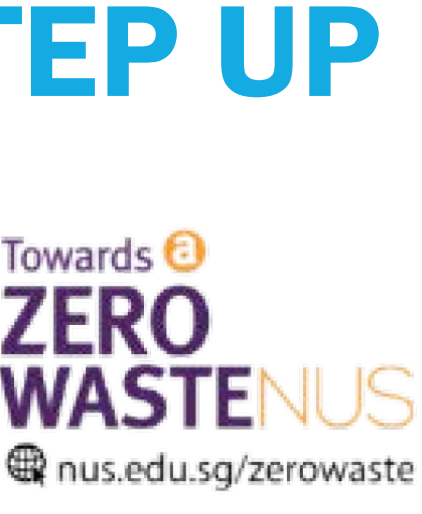

| ← 0             | rder & Pick-Up                                                    |
|-----------------|-------------------------------------------------------------------|
| Review          |                                                                   |
| Derek Russell   |                                                                   |
| Phone           | 2                                                                 |
| Organization    | 599616                                                            |
| Category        | Cardboard paper                                                   |
| Weight Range    | 100kg - 150kg                                                     |
| Additional Info | Any other information goes here                                   |
| Time Slot       | Tuesday, 12-01-2022, 12:00<br>PM - 03:00 PM                       |
| Campus          | University Hall, 21 Lower<br>Kent Ridge Road. Singapore<br>119077 |

3 days prior to the scheduled collection.

CLOSE

## **Step 10**

Confirmation screen to show booking has been received.

Should there be any changes, our team will contact you 3 days prior to the scheduled collection.

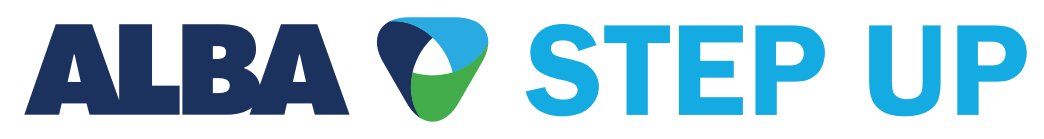

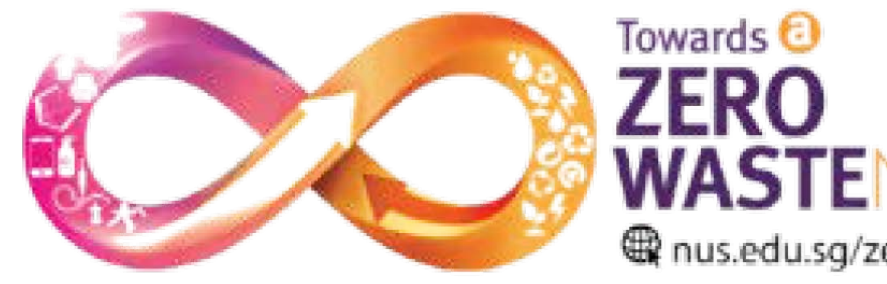

Brought to you by: Zero Waste Taskforce

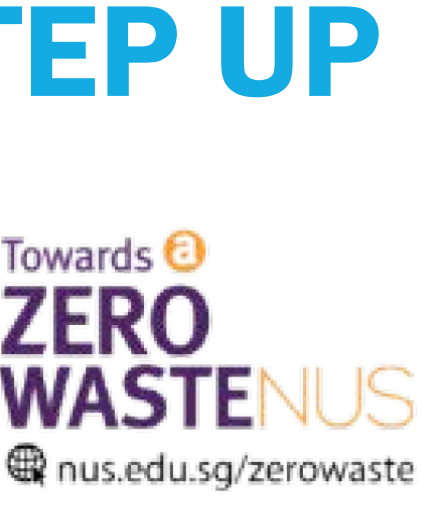

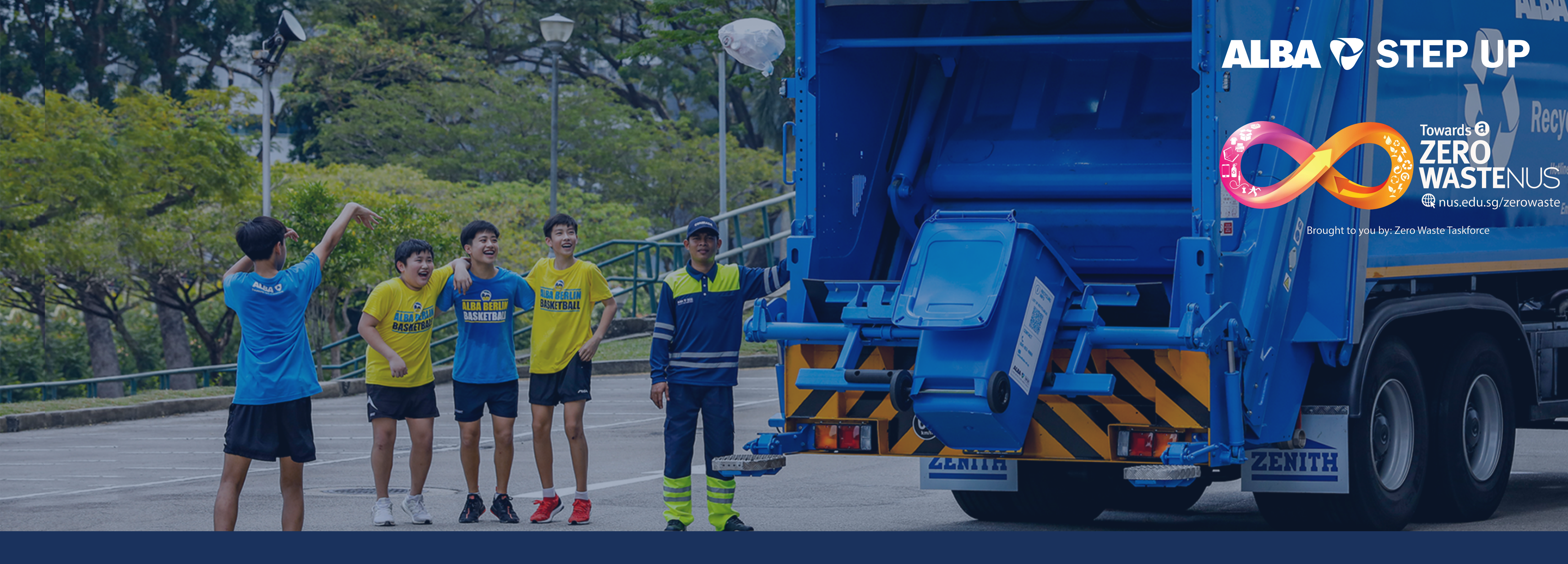

# Contact us

For any app issues, please write to contact@step-up.sg

For any collection or missed collection requests write to contact@alba-wh.sg